## SoftBank co2lc

# かんたんセットアップマニュアル

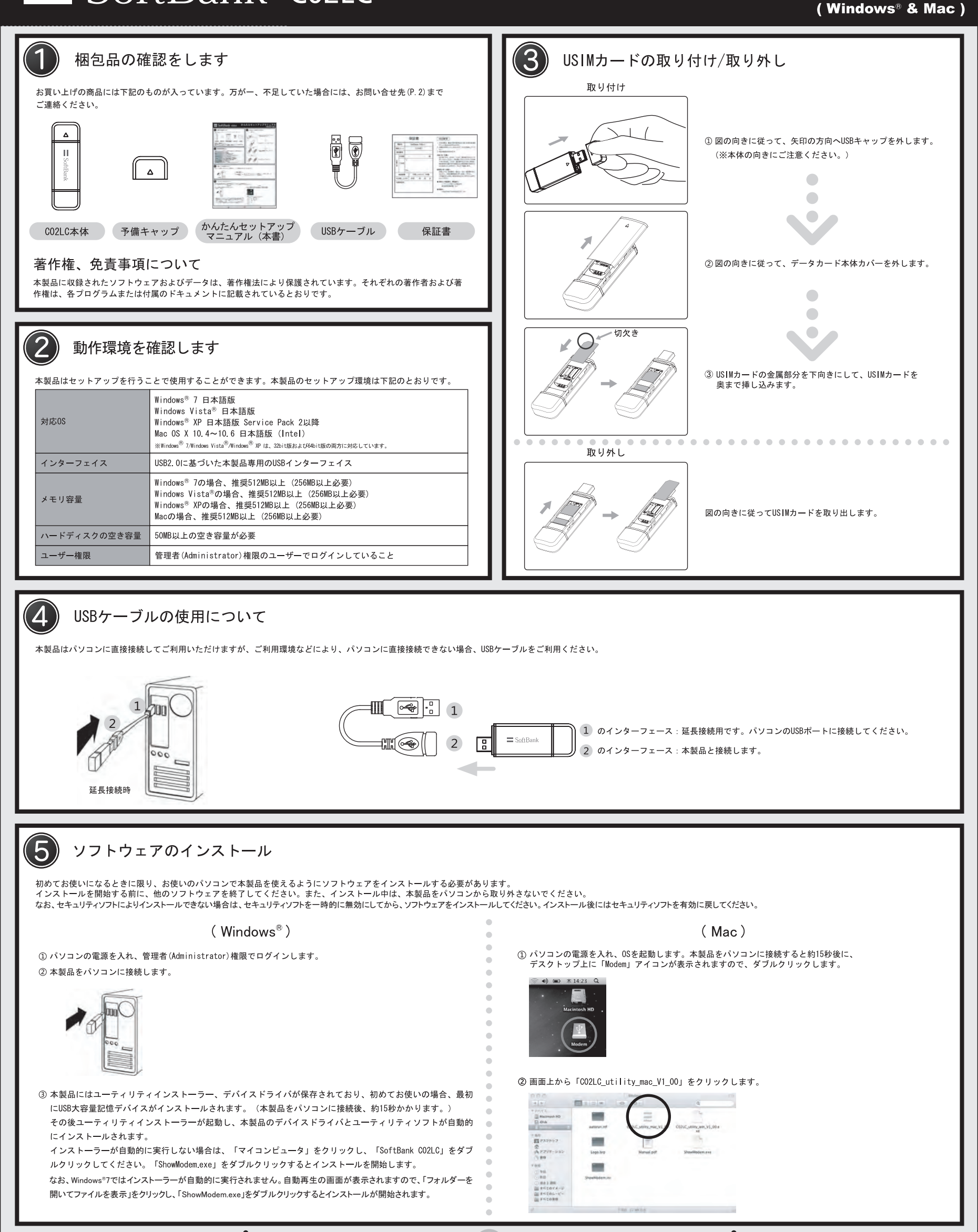

1

# SoftBank co2lc

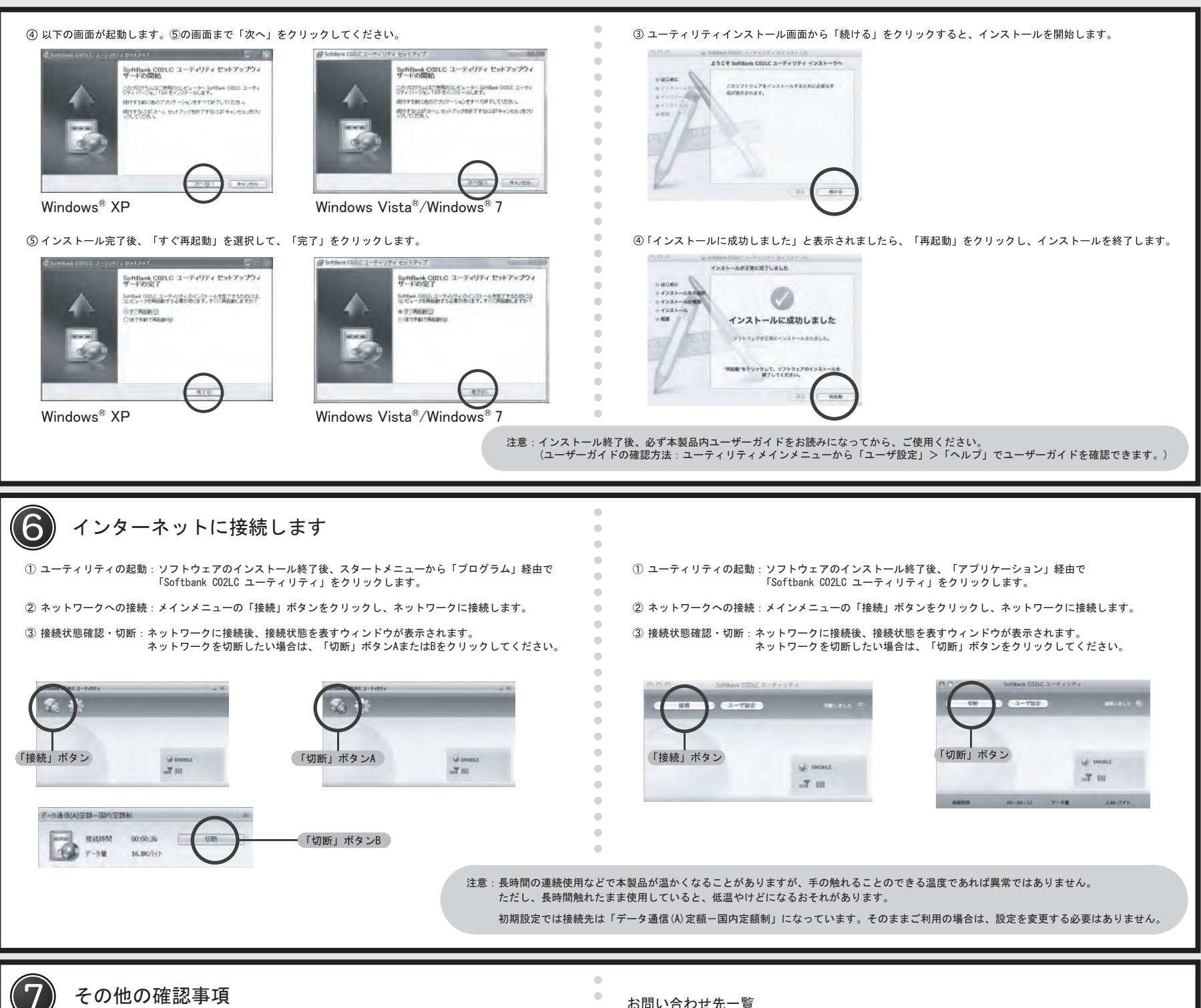

## その他の確認事項

- . - .

| 通信状態/異常状態                        | LEDステータスランプの状態                               |                   |
|----------------------------------|----------------------------------------------|-------------------|
|                                  | 色                                            | 点灯方式              |
| 本製品起動中                           | 赤色、黄色、緑色、<br>水色、黄色、紫色                        | サイクル              |
| ネットワーク検索中                        |                                              |                   |
| 待受け中                             | 緑色(HSPA)<br>青色(UMTS)<br>紫色(EDGE)<br>黄色(GPRS) | 点滅<br>(1秒点灯、2秒消灯) |
| ダイヤルアップ中                         |                                              |                   |
| データ転送中<br>(ダイヤルアップ成功、安定した通信状態です) |                                              | 点灯                |
| 圈外                               | 赤色                                           | 点滅<br>(1秒間隔)      |
| PINコード入力待ち                       |                                              |                   |
| PUKコード入力待ち                       |                                              |                   |
| USIMカード未挿入                       |                                              |                   |
| USIMカード完全ロック状態                   |                                              |                   |
| USIMカード読み取り異常                    |                                              |                   |

#### 注意:本製品の向きにご注意ください。下図のようにカバーを矢印の方向に外してください。 アンテナ側を必要以上の力で引っ張ると破損する恐れがあります。

<

カバー

SoftBank アンテナ側

## お問い合わせ先一覧

お困りのときや、ご不明な点などございましたら、お気軽に下記お問い合わせ窓口までご連絡ください。 電話番号はお間違いのないようおかけください。

### ■ ソフトバンクカスタマーサポート

| 你人中士                                                                    |                  |                            |
|-------------------------------------------------------------------------|------------------|----------------------------|
| 総合案内                                                                    |                  | 紛矢・故障受付                    |
| ソフトバンク携帯電話から 157(無料)                                                    |                  | ソフトバンク携帯電話から 113(無料)       |
| 一般電話から 🐵 0800-919-0157(無                                                | 無料)              | -般電話から 🛞 0800-919-0113(無料) |
| IP 電話などでフリーコールが繋がらない場合は、恐れ入りますが下記の番号へおかけください。<br>東日本地域 022-380-4380(有料) |                  |                            |
| 東海地域                                                                    | 052-388-2002(有料) |                            |
| 関西地域                                                                    | 06-7669-0180(有料) |                            |
| 中国·四国·九州·沖縄地域                                                           | 092-687-0010(有料) |                            |

■ データ通信サポート窓口

セットアップ、操作方法等についてのお問い合わせはこちら

- 受付時間 平日 9:00 ~ 19:00
- 土日祝 9:00 ~ 17:00

ソフトバンク携帯電話から \*5525(無料)

-般電話から (20088-21-5525(無料)

※ 海外からはご利用になれませんのでご了承ください。

■ ソフトバンクモバイル国際コールセンター

海外からのお問い合わせおよび盗難・紛失については、下記の番号へおかけください。

+81-3-5351-3491

2

(有料、ソフトバンク携帯電話からは無料)